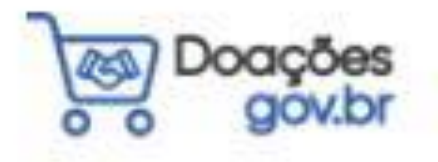

## PASSO A PASSO PARA O BIBLIOTECÁRIO RECEBER DOAÇÃO ATRAVÉS DO Doações gov.br

(DOAÇÃO DE LIVROS PARA AS BIBLIOTECAS UNIPAMPA)

São Borja

2022

## O Sistema Reuse.gov.br mudou! Conheça o novo sistema Doações gov.br.

Lançado em dezembro/2021, o Doações.gov.br busca incentivar a doação por empresas da iniciativa privada e pessoas físicas, de forma transparente e sem burocracia, bem como a transferência de patrimônio entre órgãos da Administração Pública. Não fique de fora.

Frente a isso, este passo a passo busca facilitar a efetivação das doações especificamente de livros para as bibliotecas da Universidade Federal do Pampa (Unipampa).

\*Material produzido pela Assistente em Administração da Biblioteca Unipampa, campus São Borja/RS, Chaiane Ferrazza Gomes.

PASSO 1 – Acesse o sistema Doações gov.br através do link **www.gov.br/doacoes** e faça o login clicando no ícone **Entrar**, no canto superior direito:

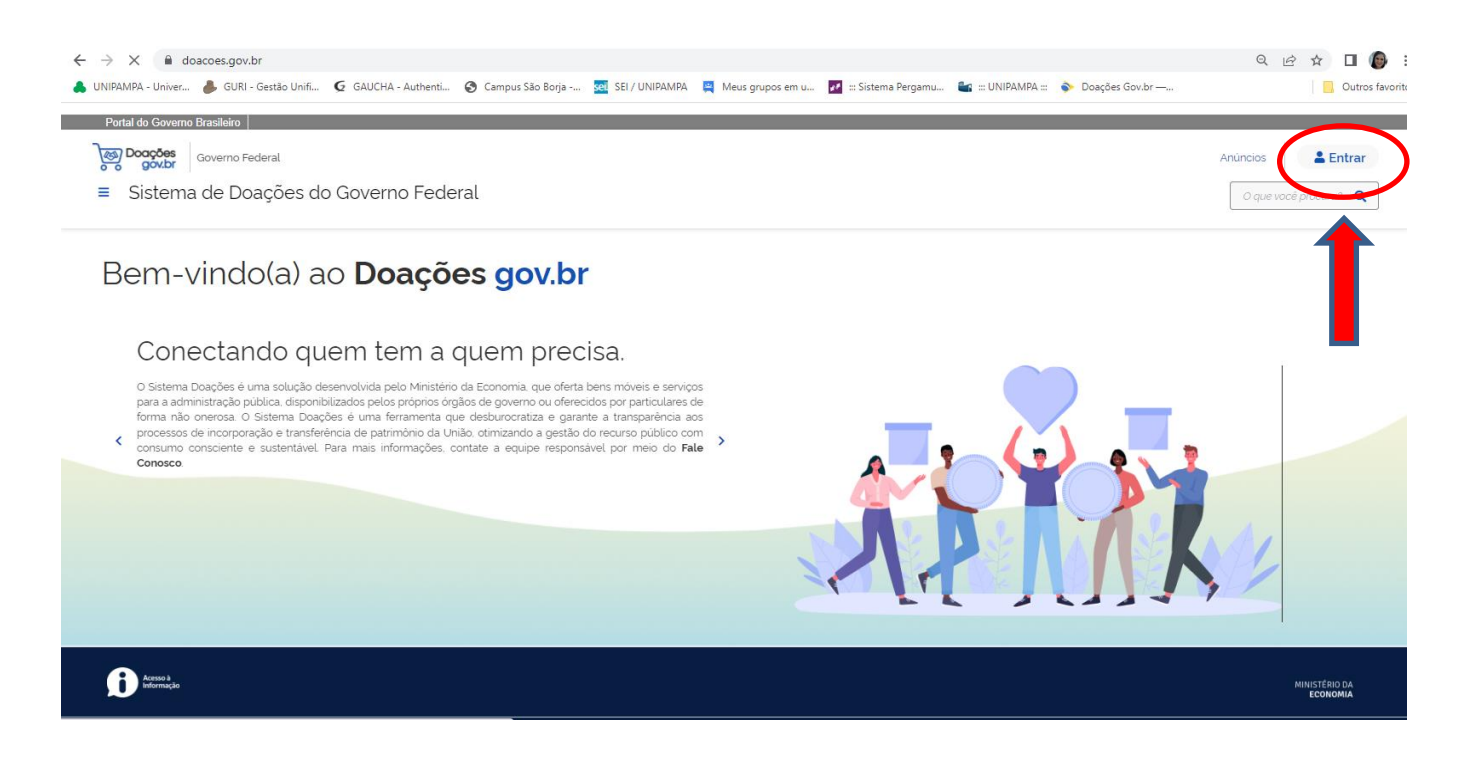

PASSO 2 – Selecione o perfil Sou um usuário público:

| ← → C 🔒 doacoes.gov.br/login<br>♣ UNIPAMPA - Univer ♣ GURI - Gestão Unifi ⓒ GAUCHA - Authenti ⓒ Campus São Borja 🧟 SEI / UNIPA | AMPA 🛛 Meus grupos em u 🗾 ::: Sistema Pergamu 🍇 ::: UNIPAMPA :: 🔶 Doações Gov.br                | Q 년 ☆ 🛛 🌘 :               |
|----------------------------------------------------------------------------------------------------|-------------------------------------------------------------------------------------------------|---------------------------|
| Portal do Governo Brasileiro<br>Coverno Federal<br>Sistema de Doações do Governo Federal                                       |                                                                                                 | Anúncios Entrar           |
| R > Light                                                                                                    | Acesse o Sistema<br>Selecione o seu perfit<br>Sou um usuário privado<br>Sou de um órgão público | v                         |
| Acsso J<br>hormação                                                                                                    |                                                                                                 | MINISTÉRIO DA<br>Economia |
| Todo o contexido deste site está publicado                                                                                     | sob a licença Creative Commons Atribuição-SemDerivações 3.0 Não Adaptada.                       |                           |

PASSO 3 – Ao clicar em **Sou um usuário público,** o sistema vai solicitar o CPF e senha do bibliotecário:

| <ul> <li>← → C</li></ul>                                   | SEI / UNIPAMPA       Meus grupos em u       Sistema Pergamu       Sistema Pergamu       Dasções Gov.br —         SOBIONAVIGUE (COVID-16)       Acesso à Informação       PARTICIPE       LEGISLAÇÃO       ÓRCÃOS DO GOVERNO * |
|------------------------------------------------------------|----------------------------------------------------------------------------------------------------|
| Governo Federal<br>■ Sistema de Doações do Governo Federal | Anúncios <b>Entrar</b>                                                                                                    |
| * > Logn                                                   | Acesse o Sistema<br>Selecione o seu perfit                                                                                                    |
|                                                            | Acesso via SENHA-REDE                                                                                                    |

PASSO 4 – Clicando em Entrar, o sistema apresentará a seguinte página inicial:

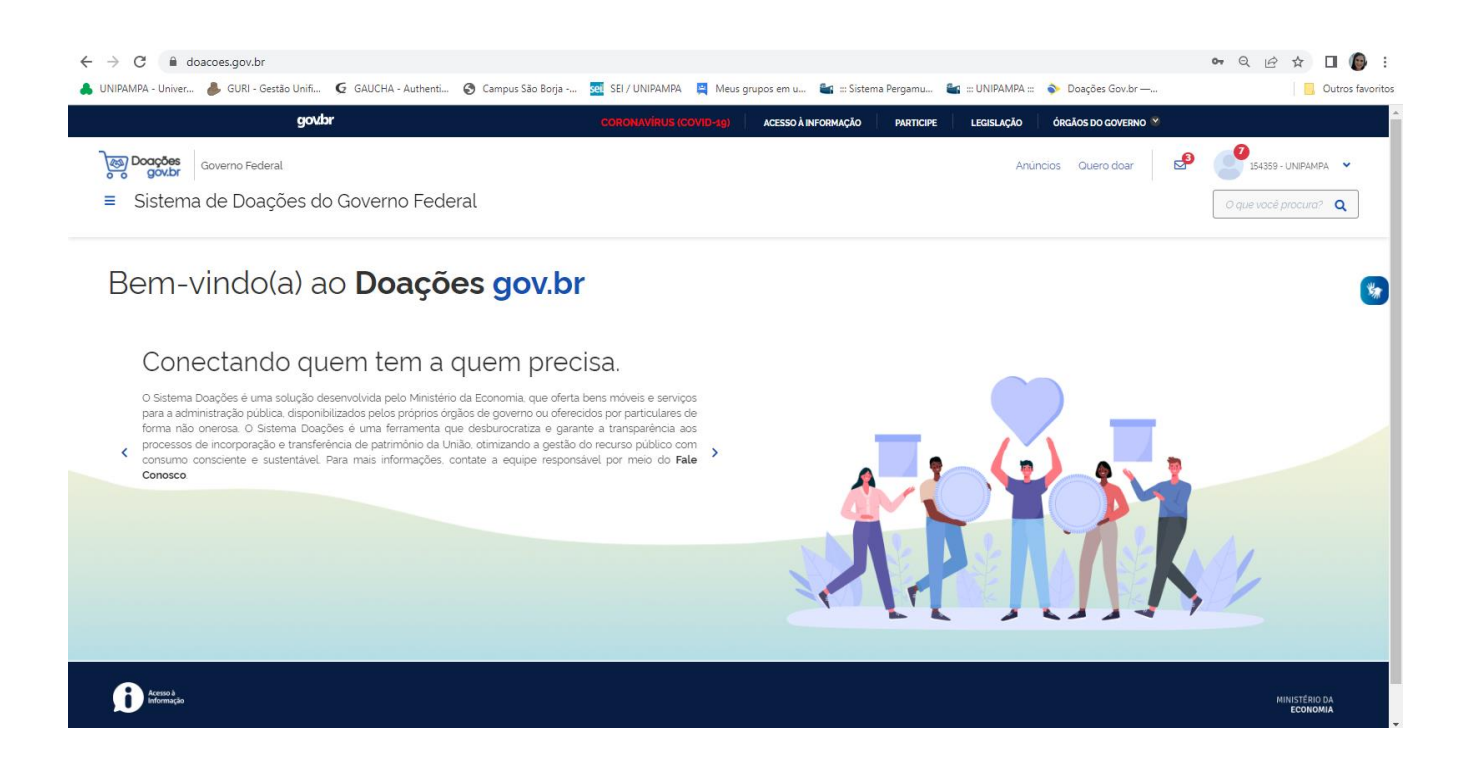

PASSO 5 – A primeira ação a ser feita para iniciar o processo de aceitar uma doação é autorizar a publicação do anúncio do doador. Para isso, basta clicar na seta localizada no canto superior direito, ao lado do nome de usuário (UNIPAMPA). Dessa forma, o sistema vai mostrar o menu, no qual o bibliotecário vai clicar em **Autorizar Publicação**:

**OBSERVAÇÃO**: Sempre que tiver alguma ação a ser feita ou alguma mensagem para o bibliotecário, vai aparecer uma notificação em vermelho ao lado do item, conforme está circulado na imagem abaixo.

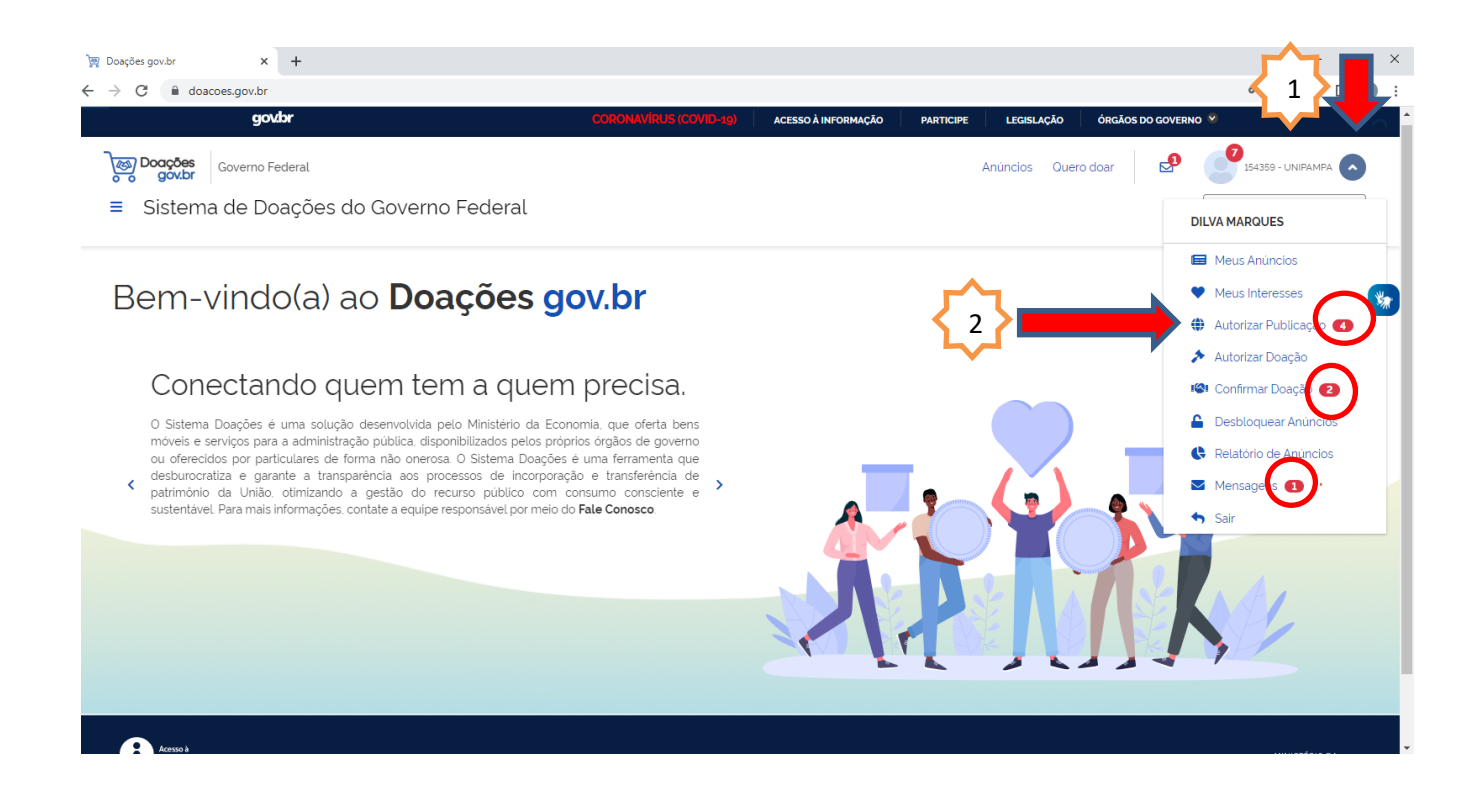

PASSO 6 – Clicando no item **Autorizar Publicação**, o bibliotecário irá identificar o (s) anúncio (s) que está (ão) aguardando autorização de publicação através da mensagem EM AUTORIZAÇÃO PUBLICAÇÃO e buscar por aquele que foi direcionado para a sua biblioteca (o doador comunica o bibliotecário via e-mail sobre a doação).

| govbr                                          | CORONAVÍRUS (CO             | VID-19) ACESSO À INFORMAÇÃO  | PARTICIPE LEGISLAÇÃO                                                                                                    | ÓRGÃOS DO GOVERNO 🕺         |                      |
|------------------------------------------------|-----------------------------|------------------------------|----------------------------------------------------------------------------------------------------|-----------------------------|----------------------|
| Governo Federal                                |                             |                              | Anúncios Que                                                                                                    | ero doar 🛛 🛃 🥑              | 154359 - UNIPAMPA    |
| <ul> <li>Sistema de Doações do Gove</li> </ul> | erno Federal                |                              |                                                                                                    | 09                          | ue vocé procura? 🝳   |
|                                                |                             |                              |                                                                                                    |                             |                      |
| <ul> <li>Autorizar Publicação</li> </ul>       |                             |                              |                                                                                                    |                             |                      |
| Número do Anúncio                              | Total registros: 4          |                              | Mais antigo                                                                                                    |                             | ~                    |
| Filtrar por Número                             |                             |                              |                                                                                                    |                             |                      |
| Titulo/Descrição                               | FIAPOS & FERPAS, QUANDO     | DALE QUÍMICA GERA            | L                                                                                                    | DOAÇÃO DE LIVRO             |                      |
| Filtrar por Titulo ou Descrição                |                             | (*)                          |                                                                                                    |                             |                      |
| Situação do Anúncio                            |                             | oupu                         | A GERIA ELL                                                                                                    |                             |                      |
| Todos                                          | -                           | -                            | 1 i                                                                                                    | ng Revolução<br>Farroupilha |                      |
| Тіро                                           |                             |                              | and the second second                                                                                                    | A ANA                       |                      |
| Todos                                          |                             | ÷                            |                                                                                                    | - MA                        |                      |
| Categoria                                      |                             |                              | and the second second se |                             |                      |
| Todos                                          | ✓ PRIVADO                   | PRIVADO                      | /                                                                                                    | PRIVADO                     |                      |
| UF                                             | EM AUTORIZAÇÃO PUBLICAÇÃO   | EM AUTORIZAÇÃO P             | UBLICAÇÃO                                                                                                    | EM AUTORIZAÇÃO PUBLICAÇ     | ÃO                   |
| Todos                                          | V Otder 5                   | UN Other 1                   | TUN                                                                                                    |                             |                      |
| Período de Inclusão                            | SANTO ANGELO - RS Criado en | n 11/03/2022 URUGUAIANA - RS | Criado em 08/07/2022                                                                                                    | SAO EORJA - RS              | Criado em 15/07/2022 |
|                                                |                             |                              |                                                                                                    |                             |                      |

PASSO 7 – Clicando no anúncio desejado, basta rolar o mesmo até o final e clicar em **Publicar**:

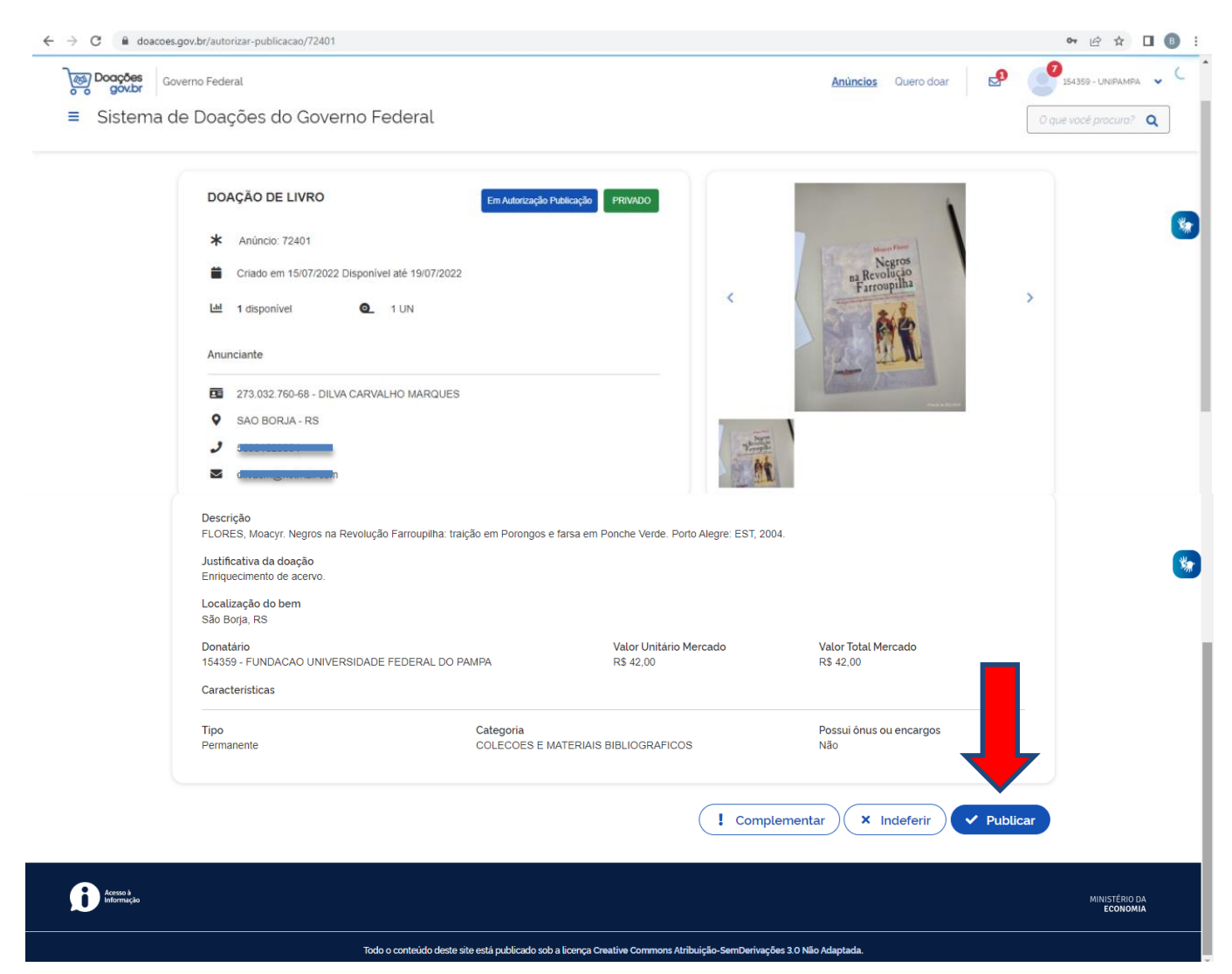

PASSO 8 – O sistema pedirá para o bibliotecário confirmar ou não a publicação do anúncio:

| ← → C 🔒 doacoes.gov.br/autorizar-publicacao/72401                                                                                                    |                                                                                                    |                                                                                                  | ਆ 🖻 🛧 🔲 🖪 ፤               |
|----------------------------------------------------------------------------------------------------|----------------------------------------------------------------------------------------------------|--------------------------------------------------------------------------------------------------|---------------------------|
| Governo Federal                                                                                                    |                                                                                                    | Anúncios Quero doar 🛃                                                                            | 154359 - UNIPAMPA 🗸 🔍     |
| ≡ Sistema de Doações do Governo Federal                                                                                                    |                                                                                                    |                                                                                                  | O que você procura? Q     |
| Descrição<br>FLORES, Moacyr. Negros na Revolução Farrou<br>Justificativa da doação<br>Enriquecimento de acervo.<br>Localização do bem<br>São Borja, RS<br>Donatário<br>154359 - FUNDACAO UNIVERSIDADE FEDER.<br>Características<br>Tipo<br>Permanente | Dilha: traição em Porongos e farsa em Ponche Verde. Porto Alegre: EST, 2004<br>AL DO<br>Confirmação<br>Confirma a publicação do Anúncio 72401?<br>Xião V Sim | Valor Total Mercado<br>RS 42,00<br>Possui ônus ou encargos<br>Não<br>mentar X Indeferir V Public | S<br>Car                  |
| Acceso à<br>Informação                                                                                                    |                                                                                                    |                                                                                                  | MINISTÉRIO DA<br>ECONOMIA |

PASSO 9 – Confirmada a publicação do anúncio, basta clicar em **Anúncios**, no canto superior direito:

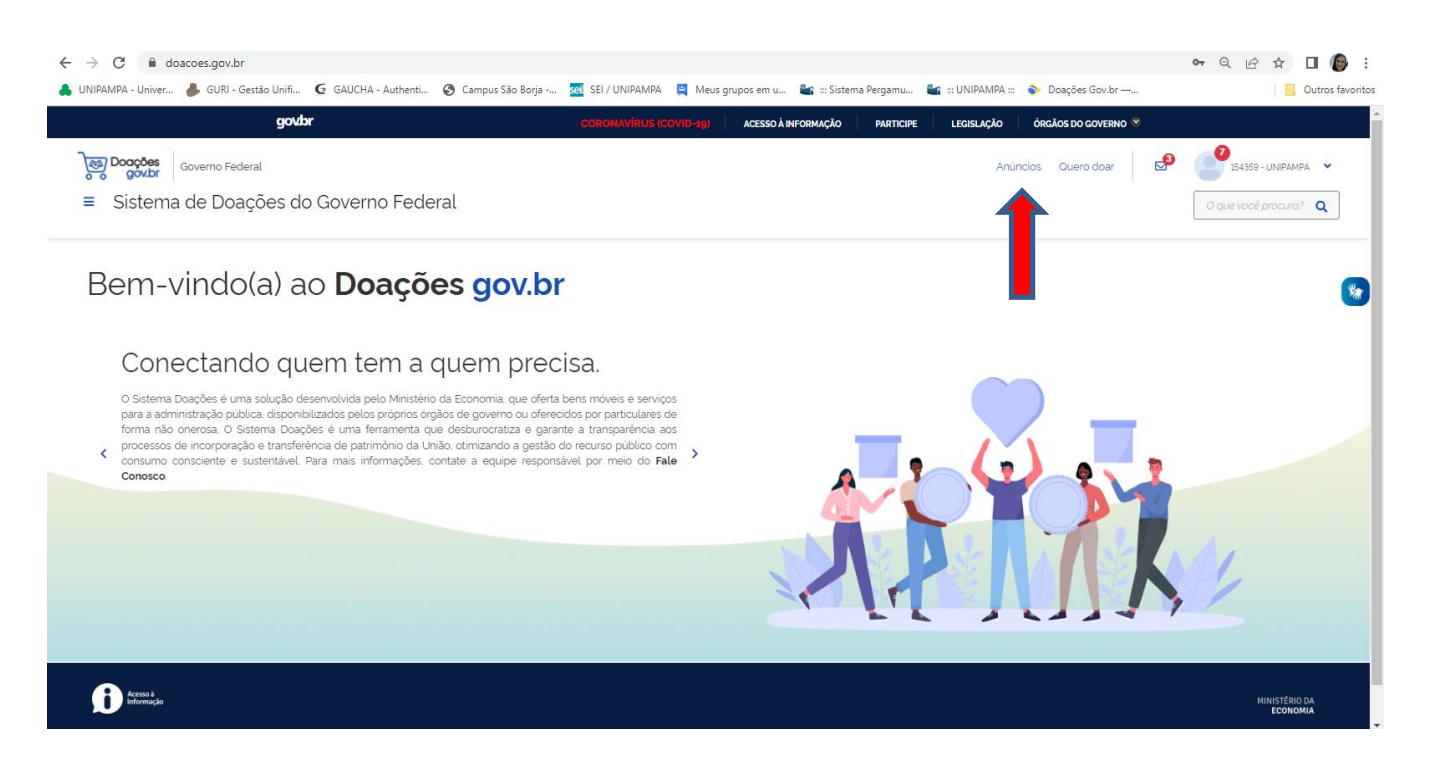

PASSO 10 – E buscar pelo anúncio que acabara de ser publicado pelo bibliotecário:

| oações gov.br x +          | 08anuncianteTinosD-&anuncianteTinosS-&mate | arialTinosD-&materialTinosS-&material | *ataooriasC=&materialCataooriasS=&m | v – 🖬                       |
|----------------------------|--------------------------------------------|---------------------------------------|-------------------------------------|-----------------------------|
| govbr                      | CORONAVIRUS                                | (COVID-19) ACESSO À INFORMAÇÃO        | PARTICIPE LEGISLAÇÃO                | ÓRGÃOS DO GOVERNO 义         |
| Governo Federal            |                                            |                                       | Anúncios Quero d                    | oar 🔄 🥌 154359 - UNIPAMPA 🗸 |
| Sistema de Doações do Gove | rno Federal                                |                                       |                                     | O que você procura? Q       |
| Anúncios                   |                                            |                                       |                                     |                             |
| Número do Anúncio          | 3 Total registros: 221                     |                                       |                                     | Mais recente 👻              |
| Filtrar por Número         |                                            |                                       |                                     |                             |
| Anunciante                 | DOAÇÃO DE LIVRO                            | CAIXA ACÚSTICA AMPLIF                 | CAFETEIRA                           | APARELHO TELEFONICO         |
| Todos                      |                                            |                                       |                                     |                             |
| Тіро                       | - mention                                  |                                       |                                     |                             |
| Todos                      | na Revolução<br>Farroupilha                | $\frown$                              | $\frown$                            | $\sim$                      |
| Categoria                  | A A A A A A A A A A A A A A A A A A A      | 2.                                    | <b>N</b> 31                         |                             |
| Todos                      | 12 M                                       |                                       |                                     |                             |
| Situação do Material       |                                            |                                       |                                     |                             |
| Todos                      | PRIVADO                                    |                                       |                                     |                             |
| UF                         | Otde 1 1UN                                 | OVERNO                                | GOVERNO                             | GOVERNO                     |
| Todos                      | SAO BORJA - RS Disponivel ate              |                                       |                                     |                             |
| Ônus ou encargo            | 14/0//2022                                 | Otde 1 1 UN                           | Otde 2 UN                           | Otde 2 1UN                  |
| Todos 🗸                    | - Δrh c                                    |                                       |                                     |                             |

PASSO 11 – Clicando no anúncio desejado, role o mesmo até o final e clique em Tenho Interesse:

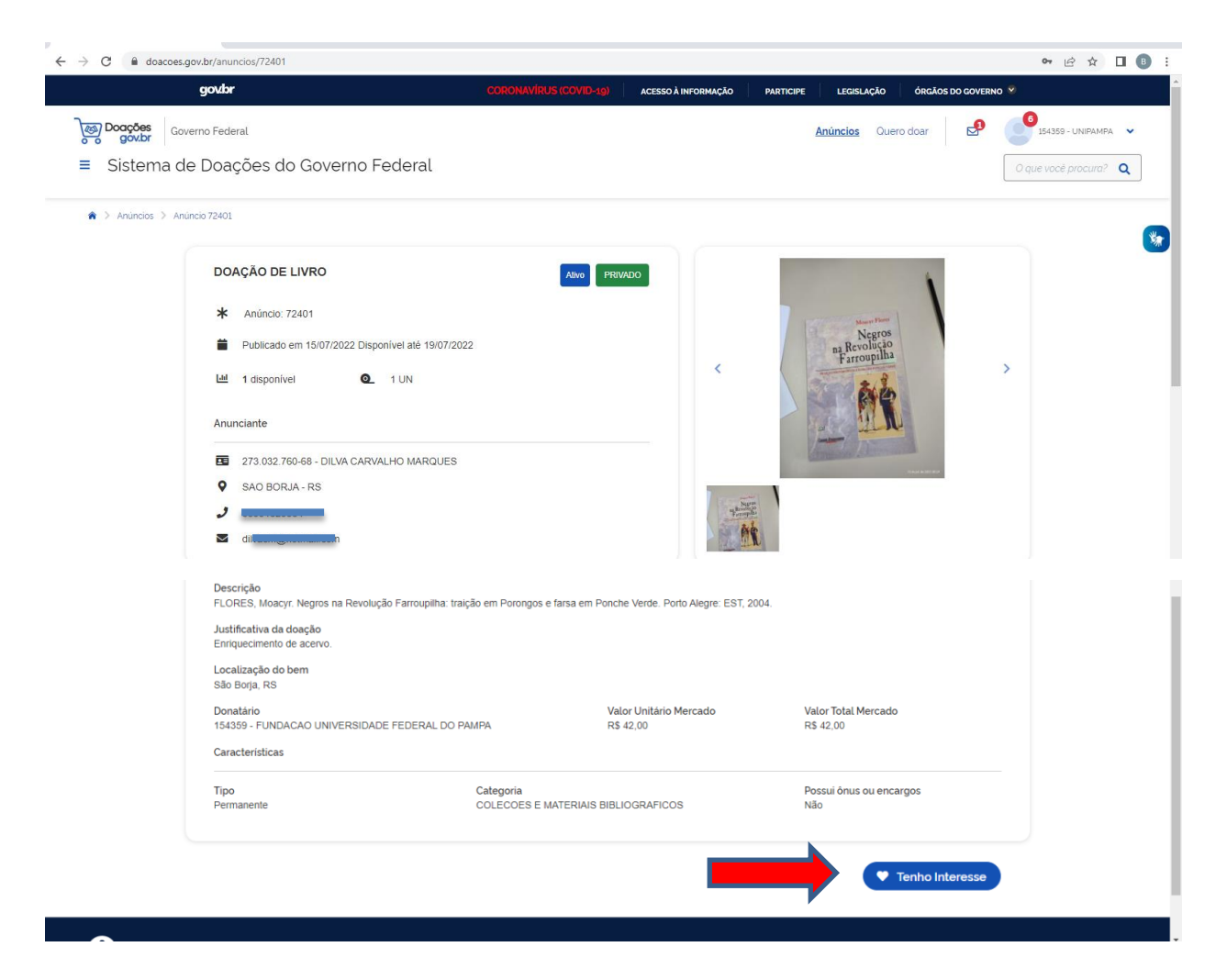

PASSO 12 – Após, preencha o campo com a quantia de material desejada e logo clique em **Confirmar Interesse**:

| $\leftrightarrow$ $\rightarrow$ C $\textcircled{a}$ doacoes | gov.br/anuncios/72401/tenho-interesse                           |                                                                                |                                | ☞ 🖻 🖈 🔲 📵 🗄               |
|-------------------------------------------------------------|-----------------------------------------------------------------|--------------------------------------------------------------------------------|--------------------------------|---------------------------|
| j <mark>oo Doações</mark><br>gov.br Go<br>≡ Sistema d       | <sup>verno Federal</sup><br>e Doações do Governo Fede           | ral                                                                            | Anúncios Ouero doar 🥵 (        | 0 que você procura?       |
|                                                             | Tipo<br>Permanente                                              | Categoria<br>COLECOES E MATERIAIS BIBLIOGRAFICOS                               | Possui ônus ou encargos<br>Não | *                         |
|                                                             |                                                                 |                                                                                | Tenho Interesse                |                           |
|                                                             | Tenho Interesse                                                 |                                                                                |                                |                           |
|                                                             | Ouantidade Interessada'     Observações       1     Observações |                                                                                |                                |                           |
|                                                             | Interessado - Nome'                                             | Telefone*                                                                      | Email'                         | 1                         |
|                                                             | DILVA CARVALHO MARQUES                                          |                                                                                | Cancelar Confirmar Interesse   |                           |
| Accesso à<br>Informação                                     |                                                                 |                                                                                |                                | MINISTÉRIO DA<br>ECONOMIA |
|                                                             | Todo o con                                                      | teúdo deste site está publicado sob a licença Creative Commons Atribuição-Semi | Derivações 3.0 Não Adaptada.   |                           |

**DICA**: A partir do momento que o bibliotecário demonstra interesse em algum anúncio, é possível localizá-lo no menu **Meus Interesses**, conforme a imagem abaixo:

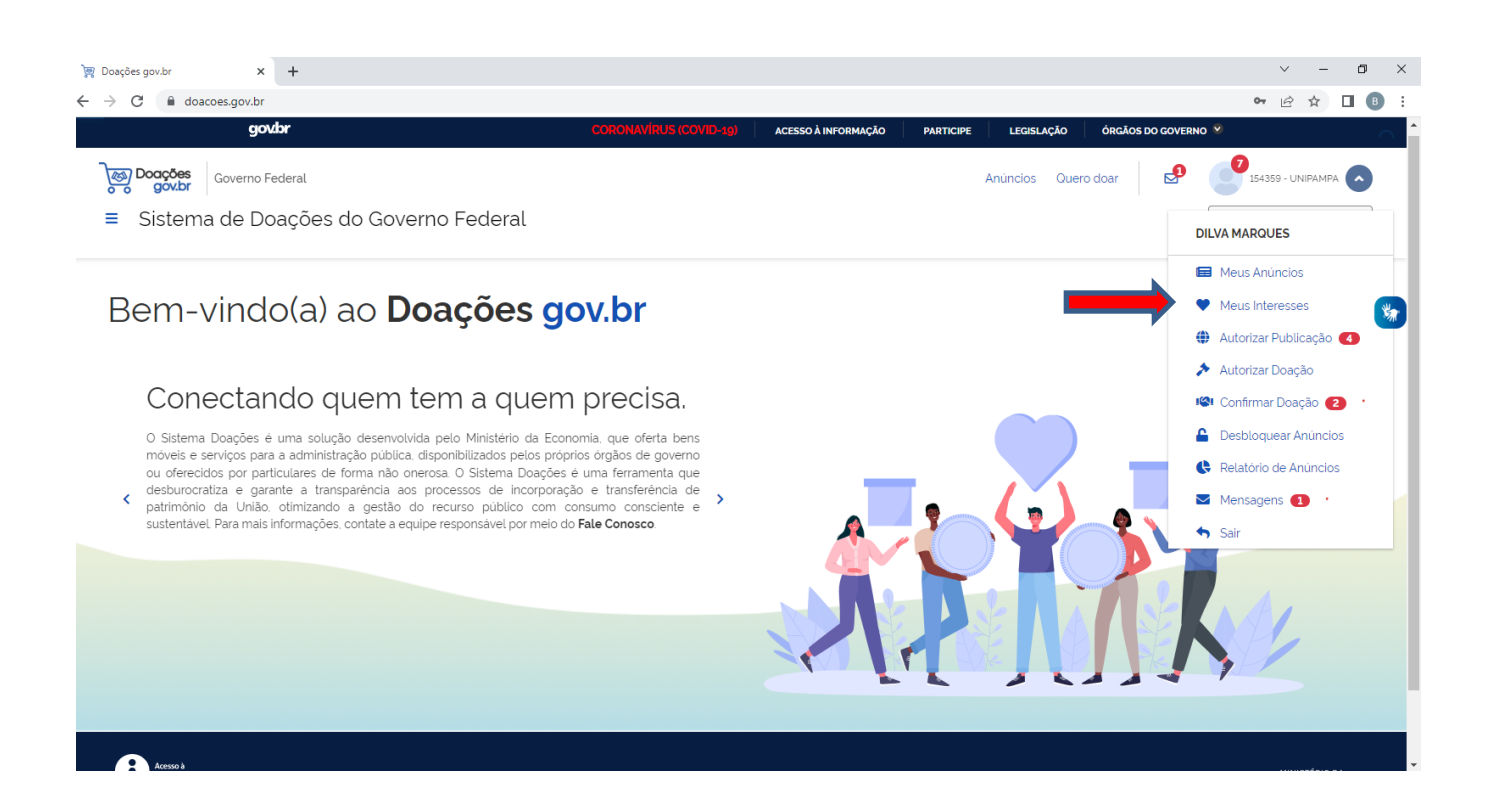

PASSO 13 – Quando o bibliotecário demonstra interesse, o doador recebe o seguinte e-mail comunicando que tem alguém interessado em seu material. A mesma mensagem também é enviada para a caixa de mensagens do Doações gov.br do doador:

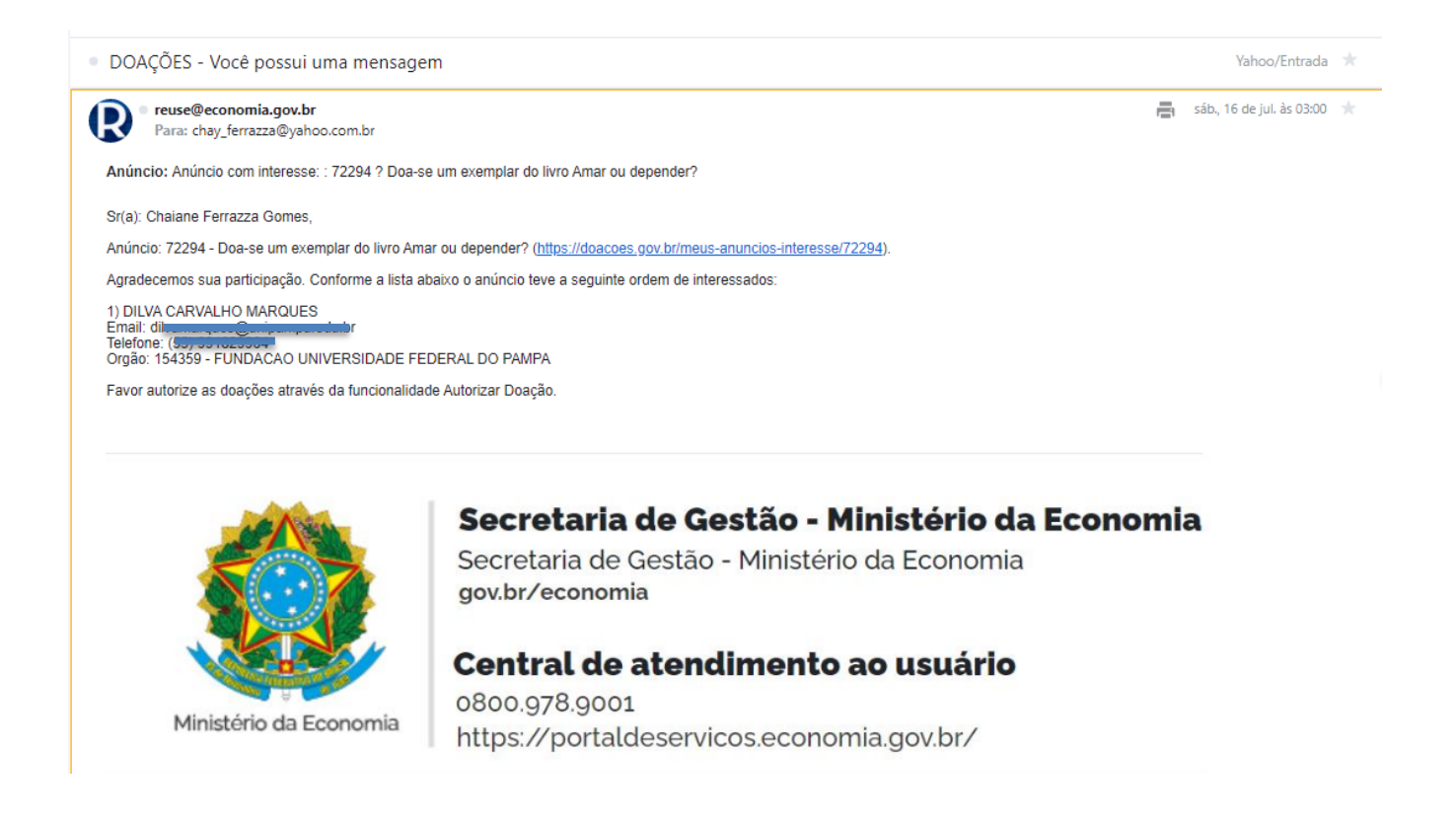

PASSO 14 – Feito isso, o bibliotecário deve aguardar o anúncio expirar e, no próximo dia após a expiração, o doador **Autorizar a Doação**. Por exemplo, se o anúncio expira em 18/07/2022, o sistema só habilitará para o doador autorizar a doação a partir do dia 19/07/2022.

PASSO 15 – Expirado o prazo, o doador já pode **Autorizar a Doação.** Quando isso acontecer, o bibliotecário já poderá visualizar uma notificação no menu **Confirmar Doação:** 

| ← → C                                                                                                    |                                                           | ⊶ 🖻 🖈 🔲 🖪 :              |
|----------------------------------------------------------------------------------------------------|-----------------------------------------------------------|--------------------------|
| govbr coronavirus (covid-19                                                                                                    | ACESSO À INFORMAÇÃO PARTICIPE LEGISLAÇÃO ÓRGÃOS DO GOVERN | No 👻 🔨                   |
| Governo Federal Governo Federal                                                                                                    | Anúncios Quero doar 🛃                                     | 7<br>154359 - UNIPAMPA   |
| Sistema de Doações do Governo Federal                                                                                                    |                                                           | DILVA MARQUES            |
|                                                                                                    | ,                                                         | 🖬 Meus Anúncios          |
| Bem-vindo(a) ao <b>Doações gov.br</b>                                                                                                    |                                                           | Meus Interesses          |
|                                                                                                    |                                                           | 🌐 Autorizar Publicação 🕢 |
|                                                                                                    |                                                           | Autorizar Doação         |
| Conectando quem tem a quem precisa.                                                                                                    |                                                           | 🕼 Confirmar Doação 😰     |
| O Sistema Doações é uma solução desenvolvida pelo Ministério da Economia, que oferta bens<br>móveis e servicos para a administração pública, disponibilizados pelos próprios órgãos de governo |                                                           | Bachloquear Antincios    |
| ou oferecidos por particulares de forma não onerosa. O Sistema Doações é uma ferramenta que<br>desturiorratiza e gazante a transparência aos processos de incompração e transferência de       |                                                           | 🔇 Relatório de Anúncios  |
| patrimônio da União, otimizando a gestão do recurso público com consumo consciente e sustantivel. Para mais informações contate a equine responsável por meio do Fale Conosco.                 |                                                           | Mensagens 🕦 🔸            |
|                                                                                                    |                                                           | Sair                     |
|                                                                                                    |                                                           |                          |
|                                                                                                    |                                                           |                          |
|                                                                                                    |                                                           |                          |
|                                                                                                    |                                                           |                          |
|                                                                                                    |                                                           |                          |
|                                                                                                    |                                                           |                          |
| Acesso à                                                                                                    |                                                           |                          |

PASSO 16 – Clicando em **Confirmar Doação**, o bibliotecário vai localizar o anúncio, clicar no mesmo, rolar até o final e clicar em **Confirmar Doação**:

| Localização do bem                                                                             |                                                                              |                                  |  |
|------------------------------------------------------------------------------------------------|------------------------------------------------------------------------------|----------------------------------|--|
| Local de trabalho.<br>Donatário<br>154359 - FUNDACAO UNIVERSIDADE FEDERAL D<br>Características | Valor Unitário Mercado<br>O PAMPA R\$ 21,85                                  | Valor Total Mercado<br>R\$ 21,85 |  |
| Tipo<br>Permanente                                                                             | Categoria<br>COLECOES E MATERIAIS BIBLIOGRAFICOS                             | Possui ônus ou encargos<br>Não   |  |
| Interessado<br>DILVA CARVALHO MARQUES<br>Quantidade Interesse<br>1                             | Data / Hora da demonstr<br>13/07/2022 14:08:35<br>Quantidade Autorizada<br>1 | ação do interesse                |  |
| Observação                                                                                     |                                                                              |                                  |  |

PASSO 17 – Clicando em Confirmar Doação, o sistema abrirá uma caixa de diálogo onde o bibliotecário preenche com a quantia desejada e clica em **Confirmar** e, logo em seguida, em **Confirmar Doação:** 

| ← → C                                                                            |                                            |                                  |                         | 여 🖻 🛧 🔲 📵 🗄         |
|----------------------------------------------------------------------------------|--------------------------------------------|----------------------------------|-------------------------|---------------------|
| Governo Federal<br>Governo Federal<br>≡ Sistema de Doações do Governo Fed        | eral                                       |                                  | Anúncios Quero doar 💋   | O que vocé procura? |
| Localização do bem<br>Local de trabalho.                                         |                                            |                                  |                         |                     |
| Donatário<br>154359 - FUNDACAO UNIVERSIDADE FI<br>Características                | Confirmar Doação                           |                                  | r Total Mercado<br>1,85 | *                   |
| Tipo<br>Permanente                                                               | Data Publicação da Doação *:<br>18/07/2022 | Utilização *:<br>Imediatamente   | ui ônus ou encargos     |                     |
| Interessado<br>DILVA CARVALHO MARQUES<br>Quantidade Interesse<br>1<br>Observação | Quantidade Doath                           | Observação<br>Cancelar Confirmar |                         |                     |
|                                                                                  |                                            |                                  | 📽 Confirmar Doação      |                     |

PASSO 18 – Após o bibliotecário confirmar a doação, ele vai visualizar o anúncio com a tarja DOAÇÃO CONFIRMADA. Isso significa que o trâmite de doação no DOAÇÕES GOV.BR está concluído.

| govbr                           |                | CORONAVIRUS (COVID-19)               | ACESSO À INFORMAÇÃO | PARTICIPE LEGISLAÇÃO    | ÓRGÃOS DO GOVER   | NO 9                               |
|---------------------------------|----------------|--------------------------------------|---------------------|-------------------------|-------------------|------------------------------------|
| Governo Federal.                |                |                                      |                     | Anúncios O              | uero doar 🧬       | 154359 - UNIPAMPA 🗸                |
| Sistema de Doações do           | Governo Federa | ıl                                   |                     |                         |                   | O que vocé procura? Q              |
| 🔹 > Confirmar Doação            |                |                                      |                     |                         |                   |                                    |
| Número do Anúncio               |                | 3 Total registros: 30                |                     | Mais recente            |                   | ~                                  |
| Filtrar por Número              | r              |                                      |                     |                         | 6                 |                                    |
| lítulo do Anúncio               |                | DOA-SE UM EXEMPLAR DO LIVR           | DIREITOS HUM        | ANOS NO CONTE           | DOAÇÃO DE L       | IVROS                              |
| Filtrar por Titulo ou Descrição |                |                                      |                     |                         |                   |                                    |
| Situação                        |                | WALTER RISCI<br>Arma and dependent   |                     |                         | The second second |                                    |
| Todos                           | ~              | •                                    | HO CO               |                         |                   | Mapar                              |
| Drgão Donatário                 |                | Time                                 | 3                   | A CL                    | 67                |                                    |
| Selecione                       | ~              |                                      |                     | λ <del>+</del> λ        | artenda .         |                                    |
| Donatário                       |                |                                      |                     |                         |                   | THE R. P. LEWIS CO., LANSING MICH. |
|                                 | ~              | PRIVADO DOAÇÃO CONFIRMADA            | PRIVADO DOA         | AÇÃO CONFIRMADA         | PRIVADO           | AÇÃO APROVADA                      |
| Periodo de Publicação           | \              | Se 1 112                             | Otde 1              | 10N                     | Otde 13           | IUN                                |
|                                 | iii s          | AO BORJA- M. Publicado anto 107/2022 | JAGUARAO - RS       | Publicado em 13/07/2022 | ALEGRETE - RS     | Publicado em 12/07/2022            |
|                                 |                |                                      |                     |                         |                   |                                    |

PASSO 19 – Sendo assim, o bibliotecário envia o termo de doação por e-mail para o doador preencher e combina com ele a entrega do termo junto com o (s) livro (s) a ser (m) doado (s):

|                                                                                                    | Serviço Público Federal<br>Ministério da Educação<br>Universidade Federal do Pampa                                                                                                    | Unipermised to Paraya                                                                                                   | Item | LISTA DE OBRAS DOADA<br>Referência da Obra<br>Sobrenome do autor, Nome. Título da obra. Edição. Local<br>da Editora. Editora. Ano de publicação. | S<br>Quantidade | Valor de<br>Mercado,<br>(R\$) |
|----------------------------------------------------------------------------------------------------|----------------------------------------------------------------------------------------------------|----------------------------------------------------------------------------------------------------|------|----------------------------------------------------------------------------------------------------|-----------------|-------------------------------|
|                                                                                                    | TERMO DE DOAÇÃO                                                                                                    |                                                                                                    | 4    |                                                                                                    |                 |                               |
| Eu,, núm<br>abaixo assinado,<br>espontânea vontas<br>financeiros, todos<br>relação anexa, bem<br>aceitos nas condiçõ                                                      | , nacionalidade brasileira, estado civil, união estáv<br>ero de matrícula Siape, e-mail,telefi<br>por este documento, transfiro incondicionalmente<br>de e sem quaisquer restrições quanto a efeitos p<br>os meus direitos sobre os materiais doados nesta<br>como a plema propriedade dos bens e/ou serviços po<br>des em que se encontram.                                                                                                   | el, CPF/CNPJ,<br>me,<br>e por livre e<br>patrimoniais e<br>data conforme<br>r mim doados,                               |      | Assinatura do doador                                                                                                    | de              | de 2022.                      |
| Número de anún<br>Motivo da Doação<br>() Doação de mat<br>Declaro que<br>avaliação e s<br>ciente de que<br>poderá ser de<br>técnica do mo<br>seu acervo, u<br>de 2019. Ap | cio no.Donções gov.br:<br>erial bibliográfico<br>n concordo com os critérios utilizados pela UN<br>eleção de material bibliográfico recebido por doação<br>se o referido material não for de interesze e incorpor<br>pado a outras instituições ou mesmo descartado. Ap<br>aterial, a UNIPAMPA. ficaçã autorizada a incorpora<br>tilizá-lo e divulgá-lo, nos termos do Decreto nº 9.764,<br>ós ter lido esta declaração de Doação e tendo comy | IPAMPA para<br>e, ainda, estou<br>ado ao acervo,<br>ós a avaliação<br>o material ao<br>de 11 de abril<br>preendido seus |      |                                                                                                    |                 |                               |
| itens confirm<br>() Pagamento de<br>() Reposição de t                                                                                                    | so a doação à Universidade Federal do Pampa.<br>débito alternativo, conforme Norma Operacional 01/<br>material perdido/danificado, conforme Norma Operac                                                                                                    | 2017.<br>ional 01/2017.                                                                                                 |      |                                                                                                    |                 |                               |